วิธีลบ 555.in.th ออกจาก Browser ทั้ง Chrome, IE และ Firefox

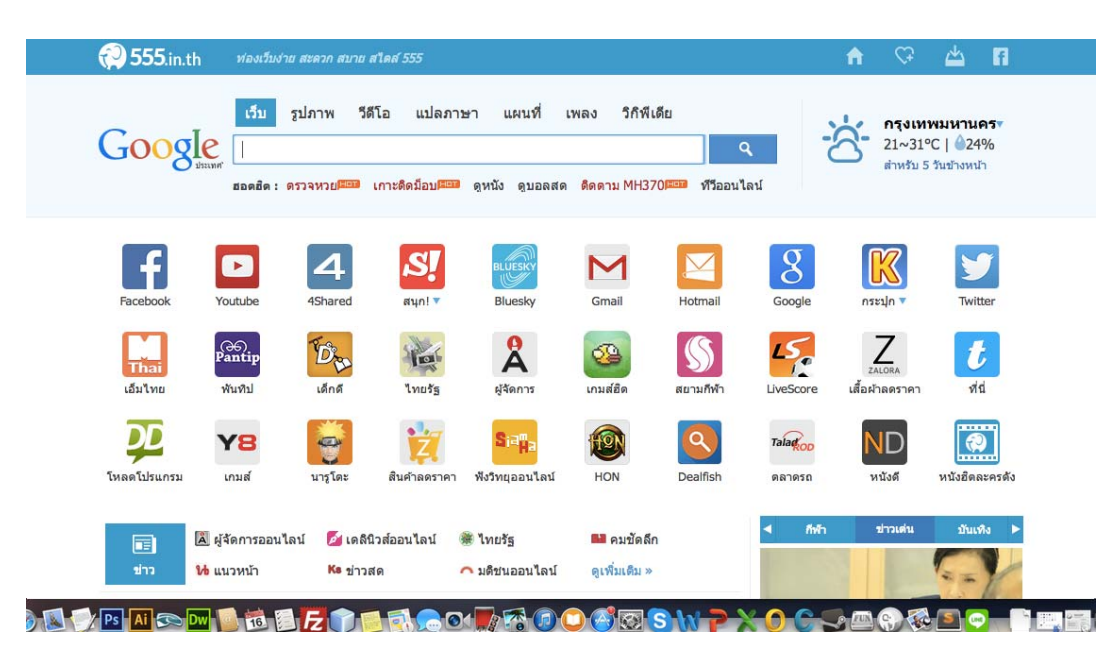

555.in.th อาการของมันคือทำให้ทุก Browser หน้าแรกของเรากลายเป็นเว็บ555.in.th และพยายามยัด เยียดเว็บต่าง ๆให้เรา เหมือนอำนวยความสะดวกซึ่งจริง ๆแล้วแฝงความน่ากลัว ขยะแขยง และซ่อนเร้นความหิว โหยข้อมูลในคอมพิวเตอร์ของเรา เมื่อพร้อมหรือเหยื่อเผลอเมื่อไหร่ มันอาจขโมยข้อมูลไปอย่างง่ายดาย 555.in.thคืออะไร?? พูดง่าย ๆว่ามันเป็นซอฟต์แวร์ที่ปล้นหน้าแรกไปจากเรา จำกัดอิสรภาพที่เรามีและยัดเยียด หน้าเว็บของมันให้กับเราแบบไม่ถามสุขภาพสักคำ โดยทำหน้าตาของมันให้ดูดีและเป็นมิตร เว็บนี้จะนำเสนอ ลิงค์ของเว็บต่าง ๆที่ดัง ๆในประเทศไทย และข่าวสารที่หลายคนคิดว่า "นี่แหล่ะสะดวกดี" ไม่ต้องเปิด Google ให้ เมื่อยมือ แต่!!!! หารู้ไม่ว่ามันคือภัยร้ายบนคอมพิวเตอร์ของเราดี ๆนี่เอง

ภัยร้ายบนคอมพิวเตอร์?? แน่นอนว่ามันดูสวยและสะดวกสบาย แต่คนใช้งานทั่วไปไม่รู้หรอกว่า มันแถมอะไร มาบ้าง และจัดการอะไรบ้างกับเครื่องของเรา? เท่าที่ผมสังเกตเห็นจะสังเกตได้จากสิ่งเหล่านี้

- 1. โปรแกรมนี้จะปิดกั้นการลบข้อมูลของมันออกจากเครื่องคอมพิวเตอร์ แม้แต่การ Reset Browser ก็ไม่หาย
- 2. ป้องกันการดาวน์โหลดซอฟต์แวร์ Antivirus เช่น Malwarebytesเพื่อมาแก้ไข
- 3. เมื่อใช้ Antivirus แสกนจะพบว่ามี Malware จำนวนมากเกี่ยวข้องกับความปลอดภัย
- 4. ไม่สามารถถอนการติดตั้งได้

## มันติดมาได้อย่างไร?

เท่าที่เคยเห็นมันจะมาจากโปรแกรมแครกต่างเช่น Crack windows, ซอฟต์แวร์เถื่อน, ซอฟต์แวร์ที่ดาวน์โหลด มาจาก Internet โดยส่วนมากผู้คนส่วนใหญ่มักจะติดตั้งโดยการคลิก Next อย่างเดียวโดยไม่อ่านข้อกำหนดหรือ เงื่อนไขใด ๆ ซ้ำร้ายกว่านั้นคือการยัดเยียดให้โดยไม่มีให้อ่านเงื่อนไขเลย ในส่วนนี้มักจะมาจากซอฟต์แวร์ผิด กฎหมายเป็นส่วนใหญ่ จะป้องกันการติด 555.in.th อย่างไรดี?

- วิธีการง่าย ๆคือ การติดตั้งโปรแกรมใด ๆก็ตามให้อ่านข้อกำหนดและเงื่อนไขให้ดี หากอ่านไม่ออกหรือไม่ แน่ใจให้ถามผู้เชี่ยวชาญด้านคอมพิวเตอร์ พยายามเลือกสิ่งที่ไม่เกี่ยวกับโปรแกรมที่เราดาวน์โหลดออก และ หลีกเลี่ยงนิสัยมักง่ายในการ Next ไปจนติดตั้งเสร็จ
- ตรวจสอบแหล่งที่ดาวน์โหลด และเลือกดาวน์โหลดจากเว็บที่ปลอดภัย อ่านคอมเม้นท์ของผู้ใช้อื่น ๆก่อน ดาวน์โหลด (ถ้ามี) เป็นไปได้อย่าดาวน์โหลดโปรแกรมเหล่านี้จากเว็บ File hipp, Brothersoft, Joy download เพราะส่วนมากเรามักจะเห็นของแถมจากเว็บเหล่านี้
- หลีกเลี่ยงการใช้โปรแกรมเถื่อนผิดกฎหมาย หรือ Crack เพราะกว่า 95% ของโปรแกรมเหล่านี้มักจะมีสิ่งที่ เราไม่ปรารถนาตีดมาด้วย

## ทำอย่างไรดีเมื่อติด 555.in.th ไปแล้ว? ก่อนอื่นให้ทำใจ.. (ให้สบาย) หายใจเข้าลึก ๆ .. แล้วปฏิบัติตามขั้นตอนดังต่อไปนี้

1. ไปที่ My Computer >เลือก Uninstall/Change Programs แล้วเลือกโปรแกรมแปลก ๆ จำพวก Search, toolbar แล้วลบออกก่อน ขั้นตอนนี้คือการลบของแถมที่มันแถมมากับโปรแกรมที่เราไม่ต้องการออกก่อน

|                                                                                                    | Lomputer                                                                                                    |                 | 1 Same              | Program and Features                                                                                                    |                                                                                                    | - 0                                                                                                    | -          |
|----------------------------------------------------------------------------------------------------|----------------------------------------------------------------------------------------------------|-----------------|---------------------|----------------------------------------------------------------------------------------------------|----------------------------------------------------------------------------------------------------|----------------------------------------------------------------------------------------------------|------------|
| en en en en en en en en en en en en en e                                                                                                    | Dens College<br>Part States<br>Dens States<br>Dens | R               | Control<br>es on or | Read + All Control Read Storm + Programs and Pastures<br>Uninstall or change a program<br>To uninstall a program, select it have the followill be | v & Starch Prog                                                                                                    | neres and Testure                                                                                                    | <i>.</i> , |
|                                                                                                    | × 6                                                                                                    | Search Computer |                     | Grganian +                                                                                                    |                                                                                                    | 36 + 🖬                                                                                                    |            |
| Disk Drives (3)<br>Lood Dek KO<br>Contract<br>Desamption<br>Desamption<br>Made<br>Marce<br>Marce Sepuration<br>Computer<br>Load Date (2)<br>Load Date (2)<br>Load | Lood Set (D)<br>Lood Set (D)<br>Lood Dat (E)<br>IS Girburo (1920)<br>Devices with Removable Storage<br>PRO RW Devic (P)                                                                                                    |                 |                     | Terme                                                                                                    | Pubble<br>Cond Copentin<br>Ten Rose<br>University Copentins<br>Adulte System Losportins<br>Adulte System Losportins<br>Adulte System Losportins<br>Adulte System Losportins<br>Adulte System Losportins<br>Malavanthar Coportion<br>RSP Ethnesis<br>Add Technologies CS son.<br>Add Technologies CS son.<br>Add Technologies CS son. | Installed On<br>3/1/0704<br>2/0/2014<br>2/0/2014<br>1/0/2014<br>1/ | Se         |

2. คลิกขวาที่ไอคอนของ Chrome โดย ไปที่เมนู Property (บรรทัดล่างสุด)

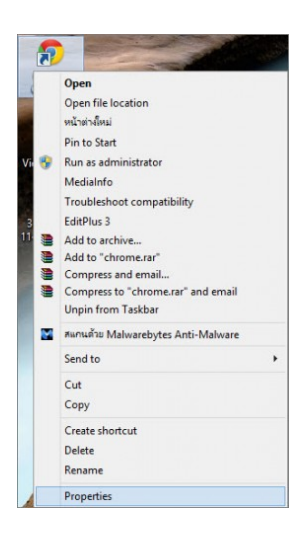

2.1 ที่แท็บShortcut ในช่อง Target ให้เราลบข้อความด้านหลัง ...exe" ออกให้หมด เช่น ถ้าในช่องนั้นมี ....exe" http://www.555.in.th ให้เอา http://www.555.in.th ออก ให้เหลือไว้เฉพาะก่อนหน้านั้น กรณีนี้ถ้าเป็นเว็บอื่น ๆ ก็ ให้เอาออกเช่นกัน กดที่ปุ่ม Apply แล้วก็ทำการกด OK

| Seneral Shorton    | ut Compa            | tibility | Security   | Details        |            |
|--------------------|---------------------|----------|------------|----------------|------------|
| <b>F</b> Ga        | ogle Chror          | ne       |            |                |            |
| Target type:       | Applicatio          | n        |            |                |            |
| Target location:   | Applicatio          | n        |            |                |            |
| Target:            | s (x86)\G           | ioogle\  | Chrome\A   | pplication\chr | ome.exe*   |
| Start in:          | Program             | Files (  | (86)\Goog  | e\Chrome\Ap    | plication" |
| Shortcut key: None |                     |          |            |                |            |
| Run:               | Normal window 🗸     |          |            |                |            |
| Comment:           | เข้าถึงอินเทอร์เน็ต |          |            |                |            |
| Open File Lo       | ocation             | Cha      | inge loon. | . Advar        | nced       |
|                    |                     |          |            |                |            |
|                    |                     |          |            |                |            |
|                    |                     |          |            |                |            |
|                    |                     |          |            |                |            |

2.2 ทำตามขึ้นตอนที่ 2 กับ Browser อื่น ๆ เช่น Firefox, IE, Opera

 ทำการ Reset Web Browser โดยทำตามลิงค์ต่อไปนี้ วิธี Reset Browser ทั้ง Internet Explorer, Chrome และ Firefox

4.ลบส่วนเสริมที่แปลก ๆออกจาก Chrome, Firefox

## สำหรับ Chrome

4.1 ให้คลิกที่ **อ**แล้วเลือก Settingsดังรูป

|                          | \$             |
|--------------------------|----------------|
| New tab                  | Ctrl+T         |
| New window               | Ctrl+N         |
| New incognito window     | Ctrl+Shift+N   |
| Bookmarks                | +              |
| Recent Tabs              | +              |
| Relaunch Chrome in Windo | ows 8 mode     |
| Edit                     | Cut Copy Paste |
| Zoom                     | - 100% +       |
| Save page as             | Ctrl+S         |
| Find                     | Ctrl+F         |
| Print                    | Ctrl+P         |
| Tools                    | ۲              |
| History                  | Ctrl+H         |
| Downloads                | Ctrl+J         |
| Sign in to Chrome        |                |
| Settings                 |                |
| About Google Chrome      |                |
| Help                     |                |
| Exit                     | Ctrl+Shift+Q   |

## 4.2 ให้คลิกที่ ส่วนเสริม หรือ extension

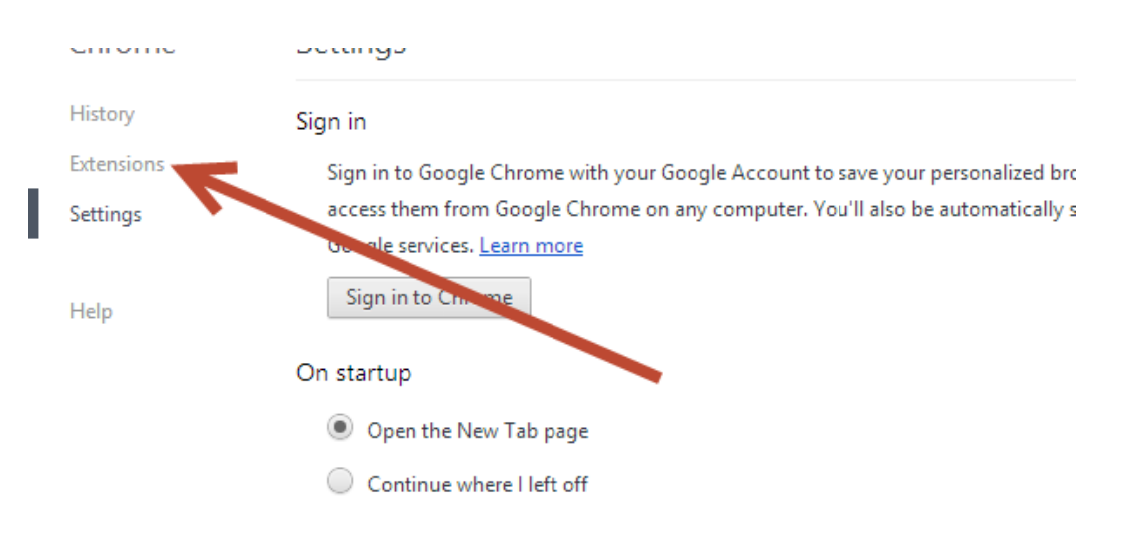

4.3 หาส่วนเสริมที่แปลก ๆ จำพวก Toolbar, advertising, search ต่าง ๆ แล้วทำการลบออกด้วยการคลิกที่ปุ่ม 🛅

5. ปิดทุก Browser แล้วทำการค้นหา Registry ของ 555.in.th แล้วทำการลบออกดังนี้

5.1 คลิก Start พิมพ์ regedit.exe กด enter แล้วคลิกตรง computer

5.2 คลิกที่ Edit ลือกFind พิมพ์ 555.in.th กดfindnextถ้าพบแล้วลบทิ้ง

6. ล้าง Registry Key ของ 555.in.th ด้วยโปรแกรม AdwCleanerดังนี้

6.1 ดาวน์โหลด AdwCleanerมาตามลิงค์นี้

6.2 เปิดโปรแกรม adwcleanerขึ้นมา (จำไว้ว่าอย่าเปิดโปรแกรม Browser ตัวใดขึ้นมาเป็นอันขาด)

6.3 คลิกที่ปุ่ม delete จากนั้นยืนยันทุกขั้นตอนโดยการคลิกที่ปุ่ม OK คอมพิวเตอร์จะรีสตาร์ท

6.4 ทำการเปิดโปรแกรม AdwCleannerขึ้นมาอีกครั้ง คลิกที่ปุ่ม Uninstall ทำการยืนยันด้วยการกดปุ่ม Yes เพื่อ ทำการลบเครื่องมือนี้ออกจากคอมพิวเตอร์

7.ทำการ Scan คอมพิวเตอร์ด้วยโปรแกรม Malwarebytes Anti-Malware

7.1 ดาวน์โหลดโปรแกรม Malwarebytes Anti-Malware ได้จากลิงค์ด้านล่างนี้ MALWAREBYTES ANTI-MALWARE

7.2 เมื่อเข้าสู่กระบวนการติดตั้ง โปรดทำการติดตั้งโดยไม่ต้องเปลี่ยนแปลงค่าใด ๆ และเมื่อโปรแกรมเข้าสู่ ขั้นตอนสุดท้าย โปรดแน่ใจว่าคุณได้เลือก Update Malwarebytes' Anti-Malware และ Launch Malwarebytes' Anti-Malware จากนั้นให้กดที่ปุ่ม Finish

7.3 ทำการแสกนด้วยการกดที่ปุ่ม Quick Scan และเมื่อ Scan เสร็จ มันจะแสดงรายการที่ตรวจพบความเสี่ยง ทำ การเลือกทั้งหมด และทำการลบโดยการกดปุ่ม Remove Selected